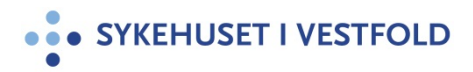

## **DIPS Arena- Henvisning til Lærings- og mestringssenteret**

| Gjelder for:  | Hele SiV   |
|---------------|------------|
| Dokumenttype: | Prosedyre  |
| Sist endret:  | 14.10.2024 |

### **1. HENSIKT**

Sikre riktig henvisning til Lærings- og mestringssenteret

Prosedyren skal benyttes når pasienter skal henvises til Lærings- og mestringssenteret. Prosedyren beskriver:

- Den elektroniske arbeidsflyten for henvisning til Lærings- og mestringssenteret.
- Hvordan henvisningen skal fylles ut i DIPS Arena.

#### 2. ANSVAR

Lege/sykepleier/kontor /fysioterapeut

### **3. FREMGANGSMÅTE**

### 1. Åpne siden "Henvisninger" fra Startmeny eller Hurtignaviagtor

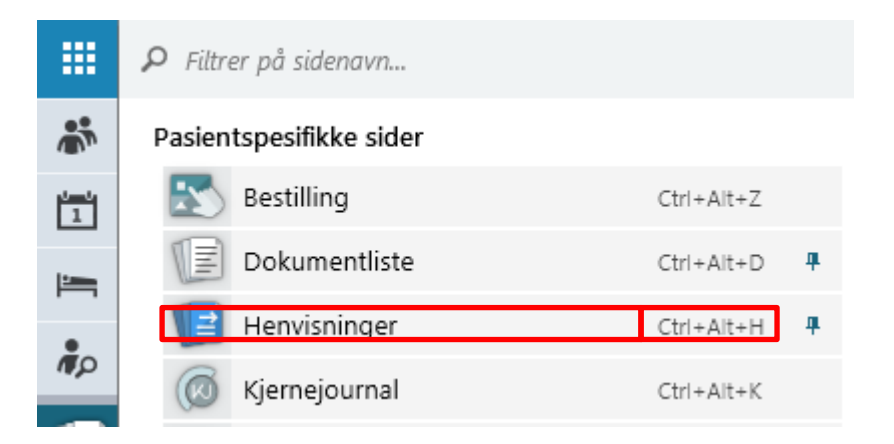

- 2. Marker aktuell primærhenvisning
- 3. Klikk på "Ny sekundærhenvisning"

|          | Henvisninger 🗙                                                                                                    |      |                                                                                     |                                                   |                           |
|----------|----------------------------------------------------------------------------------------------------|------|-------------------------------------------------------------------------------------|---------------------------------------------------|---------------------------|
| ΞŢ       | Skjul avsluttede                                                                                                    | Ny 🔻 | <b>4</b> ≣ Gjør om til sekundær                                                     | henvisning 🕤 Ny sekun                             | dærhenvisning             |
| Filtre < | <ul> <li>P INF, Infeksjonsmedisin</li> <li>Sted Sykehuset</li> <li>Mottatt 03, okt 2022</li> <li>Resultat Godtatt</li> <li>Status Ingenting planlagt</li> <li>Infeksjon</li> </ul> |      | Henvisningsperiode<br>Sykehus<br>Oslo universitetssyke<br>Startdato<br>03. okt 2022 | e<br>Problembeskrivelse<br>Infeksjon<br>Sluttdato | Avsluttkode               |
|          |                                                                                                    |      | Mottak<br>Henvist av                                                                | <u>Rediger</u><br>Mottatt dato                    | Vurdering: (<br>Ansvarlig |

# Arbeidsflate for registrering åpnes

# 4. Fyll inn i skjema

| gistrere ny sekundærnenvisning<br>nærhenvisning mottatt 03. okt 2022 ved avo | leling INF       |                            |        |
|------------------------------------------------------------------------------|------------------|----------------------------|--------|
| Sand til wurdaring 🕞 Sand og opprø                                           | tt nutt dalumant |                            |        |
| Send til vurdening L+ Send og oppre                                          | tt nytt dokument |                            |        |
|                                                                              |                  |                            | Skjema |
|                                                                              |                  |                            |        |
| Henvist av *                                                                 |                  | Datert                     |        |
| Søk                                                                          | Q                | 06. okt 2022               |        |
| Henvisningsårsak *                                                           |                  |                            |        |
|                                                                              |                  |                            |        |
| Henvisers hasterrad                                                          |                  |                            |        |
|                                                                              | <b>.</b>         |                            |        |
|                                                                              |                  |                            |        |
| /urderende instans                                                           |                  |                            |        |
|                                                                              |                  | Seksion                    |        |
|                                                                              | •                | Seksjon                    |        |
| Post                                                                         |                  | l okalisering *            |        |
|                                                                              | <b>.</b>         | condiscring *              |        |
|                                                                              |                  |                            |        |
| nformation                                                                   |                  |                            |        |
|                                                                              |                  |                            |        |
|                                                                              |                  |                            |        |
|                                                                              |                  |                            |        |
| L                                                                            |                  |                            |        |
| ly oppgave                                                                   |                  |                            |        |
| ij oppgute                                                                   |                  | Oppgavetype                |        |
| Arbeidsgruppe *                                                              | e .5             | Henvisninger til vurdering |        |
| Arbeidsgruppe *<br>Søk etter arbeidsgruppe                                   |                  |                            |        |
| Arbeidsgruppe *<br>Søk etter arbeidsgruppe<br>Vis fra                        | Oppgavefrist     | Haster                     |        |
| Arbeidsgruppe * Søk etter arbeidsgruppe Vis fra 06. okt 2022                 | Oppgavefrist     | Haster                     |        |

Fyll ut aktuelle felter. –

Henvist av: Henvisningsårsak: Lærings- og mestringssenteret: Diagnose, veiledning/kurs Avdeling: REH Seksjon: Lærings- og mesteringssenteret Lokalisering: SiV HF Solvang Arbeidsgruppe: REH LMS Henvisning Oppgavetype: Henvisning til vurdering.

Henvisningen som er sendt kan gjenfinnes i Mine arbeidsoppgaver.

### 4. GENERELT

### **5. INTERNE REFERANSER**

### **6. EKSTERNE REFERANSER**

7. VEDLEGG